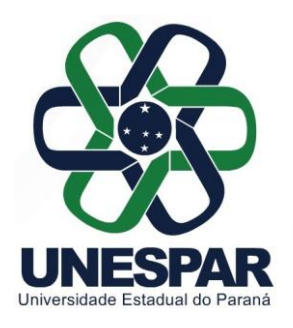

## UNIVERSIDADE ESTADUAL DO PARANÁ

## Campus de Paranaguá

Credenciada pelo Decreto nº 9538, de 05/12/2013 - D.O.E. 05/12/2013 Recredenciada pelo Decreto nº 2374, de 14/08/2019 - D.O.E. 14/08/2019 Rua Comendador Correa Junior, nº 117 - Centro - CEP: 83203-560 - Fone: (41) 3423-3644 PARANAGUÁ - PARANÁ http://paranagua.unespar.edu.br

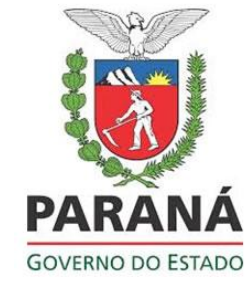

## **TUTORIAL PARA MATRÍCULA**

1. PREENCHA O FORMULÁRIO NO LINK OU ACESSE PELO QR-CODE.

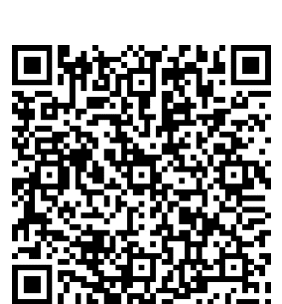

- 2. EM SEGUIDA ACESSE O <u>LINK</u> DO SIGES PARA EFETUAR A MATRÍCULA/INSCRIÇÃO COM OS DOCUMENTOS:
  - Para brasileiros, cópia do CPF e do RG (os dois documentos em um único arquivo PDF), se estrangeiro, passaporte ou Carteira de Registro Nacional Migratório (Arquivo no formato: PDF);
  - b. Diploma de Graduação ou Declaração de Conclusão de Curso Frente e verso (Arquivo no formato: PDF);
  - c. Histórico Escolar de Graduação Frente e verso. (Arquivo no formato: PDF);
  - d. Requerimento de matrícula (Arquivo no formato: PDF);

Na primeira tela, o número de protocolo fica em branco, insira o seu CPF e clicar em abrir nova solicitação.

|     | Protocolo:        |                    |   |
|-----|-------------------|--------------------|---|
|     | CPF:              |                    |   |
| Con | sultar Abrir Nova | a Solicitação Sair | • |

| No comunity fails and allow                                                                             | Abrir Solicitação de Serviço                                                                                               |
|----------------------------------------------------------------------------------------------------|----------------------------------------------------------------------------------------------------|
| Na segunda tela que abre,                                                                               | Dados do Solicitante                                                                                                    |
| preencha os dados solicitados                                                                           | * None:                                                                                                    |
|                                                                                                    | * Telefoner                                                                                                    |
| e em dados de serviço escolha                                                                           | * RG:                                                                                                    |
| a opcão Matrícula para o                                                                                | * Endercol * UP v                                                                                                    |
| a opçao matricula para o                                                                                | * Clobed Selectore a UF ~<br>* CED:                                                                                        |
| Mestrado em Ciências                                                                                    | Dados do Serviço                                                                                                    |
|                                                                                                    |                                                                                                    |
| Ambienteie A. DALL É                                                                                    | * Serviço:Selecone                                                                                                    |
| Ambientais – PALI. É                                                                                    | * Serviça - Sekcione<br>Anexos<br>Anexos Doruge Nachum amilir salarinaado @                                                |
| Ambientais – PALI. É necessário anexar,                                                                 | Anexos Anexos Procurac Nenhum arquivselecionado.                                                                           |
| Ambientais – PALI. É<br>necessário anexar,<br>exclusivamente através desse                              | Anexos Anexos Anexos ProcuratNenhum arquivselecionado Por favor, digite os caracteres que aparecem na imagem d p 1 3       |
| Ambientais – PALI. É<br>necessário anexar,<br>exclusivamente através desse<br>formulário eletrônico, os | Anexos Anexos Anexos Procuraz.   Nenhum arquivselecionado.  Por favor, digite os caracteres que aparecem na imagem d p 1 3 |

## ATENÇÃO:

- TODOS OS ARQUIVOS DE DOCUMENTOS DEVEM SER NOMEADOS DA SEGUINTE FORMA: Nome do candidato/aluno (tipo de documento). EX. Ana Carolina dos Santos (CPF).
- NÃO SERÁ PERMITIDO O ENVIO DE UM MESMO DOCUMENTO POR PARTES.
- CADA UM DOS DOCUMENTOS MENCIONADOS ACIMA DEVERÁ ESTAR SALVO EM UM ÚNICO ARQUIVO, MESMO QUE SEJA FRENTE E VERSO OU COMPOSTO DE MAIS DE UMA PÁGINA.
- ESSE SISTEMA FUNCIONA MELHOR NO COMPUTADOR! E COM OS NAVEGADORES CHROME E FIREFOX. EVITE USAR OS NAVEGADORES INTERNET EXPLORER E SAFARI;